# Создание и управление ботом Telegram

# 1. Biosmart studio

- 1.1. Зарегистрировать в Biosmart studio сотрудника.
- 1.2. В свойствах сотрудника "Контакты" добавить номер телефона в "Оповещениях" используя цифру "7" для номера телефона

#### 2. Телеграм

- 2.1. Установить приложения telegram (or desktop). Чтобы зайти на сайт можно установить VPN, например friGate
- 2.2. Открыть Telegram, кликнуть в Search и ввести "BotFather". Кликнуть по BotFather
- 2.3. Ввести/кликнуть по /start, далее /newbot (create a new bot)
- 2.4. Ввести данные для имени бота, например, "TestBot". Далее придумать и написать username, например, "TestBiosmartBot" (в конце должно быть слово "Bot")
- 2.5. Telegram создаст бота и выдаст токен, который нужно сохранить.

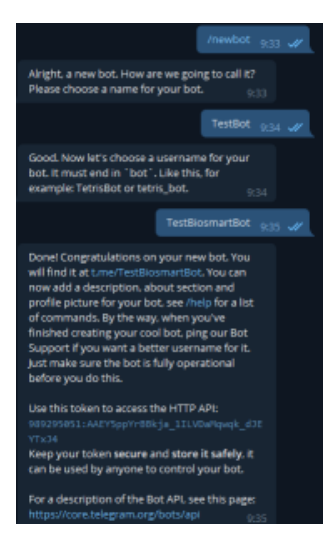

## 3. Biosmart admin

3.1. Открыть Biosmart admin -> Biosmart server -> Отправка сообщения -> Настройка Telegram

- 3.2. Вводим сохраненный токен
- 3.3. Галочку по Проки не ставим

3.4. Кликаем на "Проверить подключение" (на случай если к телеграму можно подключиться без прокси)

Если подключается - смотрим раздел 4.

Если нет - ставим галочку на Ргоху

- 3.5. Кликаем по Proxy checker
- 3.6. Кликаем по Proxy List -> Открывается страница бесплатных прокси
- 3.7. Выделяем всю страницу и копируем (абсолютно) весь текст страницы
- 3.8. Скопированное вставляем в окно слева от Proxy List
- 3.9. Кликаем по "Найти IP адреса" -> "Начать проверку"

Ргоху checker найдет корректные прокси адреса, окно закроется. (Выбрать рабочий прокси: HTTPS)

Если выйдет ошибка, то нужно искать прокси на другом сайте (вносим данные самостоятельно в поле "Имя хоста" и "Порт")

Если все ок, то окно Proxy checker закроется и ір адрес прокси вставится в строку (имя хоста и Порт)

| Corports 🕜 Ornera                                                                                                    | time (measured)                                                                                                    |
|----------------------------------------------------------------------------------------------------|----------------------------------------------------------------------------------------------------|
| Сене Поне I (Let I). До на<br>Общет<br>Подотелно, на пред на прос<br>На при на пред на прос<br>На при на пред на<br>Порицана со общет<br>Арлинескурарскит КД<br>Париданского I (Later) | Cardinal Section Assessed<br>Concentrations and International Concentration Concentration Concentratio |

3.10 Кликаем по "Проверить подключение" и ожидаем сообщение о подключении к Telegram Если сообщение выдает ошибку подключения, то ищем другой прокси и вносим данные самостоятельно в поле "Имя хоста" и "Порт" Если сообщение выдает удачное подключение -> Перезагружаем biosmart admin

### 4. Бот

4.1. В боте "BotFather" будет ссылка на Ваш бот. Кликаем по Вашему боту и нажимаем start

4.2. Вводим в бот: /help

Появится /register - зарегистрироваться в системе; /help - вывести справку; /getReport - запросить отчёт;

4.2. Ввести/кликнуть по /register

Появится кнопка "Отправьте Ваш номер телефона". Кликнуть по ней (номер прописывать не надо)

4.3. Бот выведет сообщение об удачной регистрации сотрудника "Вы зарегистрированы в системе, как Иванов Иван . Ваш табельный номер: 67200096"

4.4. В свойствах сотрудника в разделе "Контакты" присваивается номер от Telegram.

4.5. Клик по /getReport. Выбрать один из отчетов, скачать

#### 5. Планировщик (в Biosmart studio)

5.1. Создать задание: по расписанию - отправлять сообщение

|                              |   |                                            | served to prove the server    | Company of the second       |
|------------------------------|---|--------------------------------------------|-------------------------------|-----------------------------|
| All the second second second |   |                                            | state of the second second    | 1212252                     |
| And a second second          |   |                                            | A Second Second Second Second | Access to the second second |
|                              |   |                                            |                               |                             |
| 19-mail                      |   |                                            |                               | 2                           |
|                              |   |                                            |                               |                             |
|                              | - |                                            | 12                            | Section 1 and               |
|                              | 0 | a been be                                  |                               |                             |
|                              |   | and the second design of the second second |                               |                             |
|                              |   |                                            |                               |                             |
|                              |   |                                            |                               |                             |
|                              |   |                                            | ~                             |                             |
|                              |   |                                            |                               |                             |
|                              |   | Second Statement and                       |                               |                             |
|                              |   |                                            |                               |                             |
| TABLE AND A                  |   |                                            |                               |                             |
|                              |   |                                            |                               |                             |
|                              |   |                                            |                               |                             |
|                              |   |                                            |                               |                             |
|                              |   |                                            |                               |                             |
|                              |   |                                            |                               |                             |
| 1                            |   |                                            |                               |                             |

Вместо номера "505882253" - вставить номер, который автоматически создаст Telegram

| PERSONAL PROPERTY AND INC.                                                                                       |                                                                                                    | Barness (Second                                                                                                  |
|----------------------------------------------------------------------------------------------------|----------------------------------------------------------------------------------------------------|----------------------------------------------------------------------------------------------------|
| stotes 🍝 🖌 🛪                                                                                                    |                                                                                                    |                                                                                                    |
|                                                                                                    |                                                                                                    |                                                                                                    |
|                                                                                                    |                                                                                                    |                                                                                                    |
|                                                                                                    | and the second second                                                                                                    | And And And And And And And And And And                                                                          |
|                                                                                                    | and the second second second second second second second second second second second second second second second                                                                                                    | - CLERK                                                                                                    |
|                                                                                                    |                                                                                                    |                                                                                                    |
| and the second second second second second second second second second second second second second second second | C. N. L. Marca                                                                                                    | L A L A L A L A L A L A L A L A L A L A                                                                          |
|                                                                                                    |                                                                                                    |                                                                                                    |
| -                                                                                                    |                                                                                                    | Super to the                                                                                                    |
| in and the second second second second second second second second second second second second second second s   | former and the second second sec | and the second second second second second second second second second second second second second second second |
|                                                                                                    | Comments in the second second                                                                                                    |                                                                                                    |
|                                                                                                    | and a second second second second second second second second second second second second second second second                                                                                                    |                                                                                                    |
|                                                                                                    | 1 I among a subscription of the subscription of the subscription of the subscription of the subscription of the                                                                                                    |                                                                                                    |
|                                                                                                    |                                                                                                    |                                                                                                    |
| and the second second second second second second second second second second second second second second second |                                                                                                    |                                                                                                    |
|                                                                                                    | Records and                                                                                                    |                                                                                                    |
|                                                                                                    |                                                                                                    | •                                                                                                    |
|                                                                                                    | and the second second se                                                                                                    |                                                                                                    |
|                                                                                                    |                                                                                                    |                                                                                                    |
|                                                                                                    |                                                                                                    |                                                                                                    |
|                                                                                                    |                                                                                                    |                                                                                                    |
|                                                                                                    |                                                                                                    |                                                                                                    |
|                                                                                                    |                                                                                                    |                                                                                                    |
|                                                                                                    |                                                                                                    |                                                                                                    |
|                                                                                                    |                                                                                                    |                                                                                                    |
|                                                                                                    |                                                                                                    |                                                                                                    |
|                                                                                                    |                                                                                                    |                                                                                                    |
|                                                                                                    |                                                                                                    |                                                                                                    |
|                                                                                                    |                                                                                                    |                                                                                                    |
|                                                                                                    |                                                                                                    |                                                                                                    |
|                                                                                                    |                                                                                                    |                                                                                                    |

5.2. Создать задание: по событию контроллера - отправлять сообщение

| Surfaces                                                                                                    |           |  |
|----------------------------------------------------------------------------------------------------|-----------|--|
| here and a second second secon |           |  |
| bas                                                                                                    |           |  |
| 9511                                                                                                    |           |  |
| BIOSMAART4 V2.8k                                                                                                    |           |  |
| CONMECTED                                                                                                    |           |  |
| 1                                                                                                    |           |  |
| •                                                                                                    |           |  |
|                                                                                                    |           |  |
| stat.sendedi 1502                                                                                                    |           |  |
| stat,resended: 0                                                                                                    |           |  |
| stat,failed; 0                                                                                                    |           |  |
| stat.bad.log.0                                                                                                    |           |  |
| stat.out queue size: 0                                                                                                    |           |  |
|                                                                                                    |           |  |
| Coolingence (phone                                                                                                    |           |  |
| 79.12.19.10.19                                                                                                    |           |  |
| THE PARTY IN THE PARTY                                                                                                    |           |  |
| Configuration on collisioner:                                                                                                    |           |  |
| 10.12.16.10.10                                                                                                    |           |  |
| Manual                                                                                                    |           |  |
| Marine .                                                                                                    |           |  |
|                                                                                                    |           |  |
| Manager Manager                                                                                                    |           |  |
| Manager H                                                                                                    |           |  |
| 4300004                                                                                                    |           |  |
|                                                                                                    |           |  |
|                                                                                                    |           |  |
| 1002191818                                                                                                    |           |  |
| Изранирисация сопрудника уследнае ул                                                                                                    | 0.000.001 |  |
| Figures 4 California                                                                                                    |           |  |
| ENCOMPT 4 SIN HEAD                                                                                                    |           |  |
| 4611                                                                                                    |           |  |
| BROWNATE VERS                                                                                                    |           |  |
| CONNECTED                                                                                                    |           |  |
| 1                                                                                                    |           |  |
| •                                                                                                    |           |  |
|                                                                                                    |           |  |
| datuenced tall                                                                                                    |           |  |
| Statutes and a                                                                                                    |           |  |
| Share Aarleedt B                                                                                                    |           |  |
| stat.bad,log 0                                                                                                    |           |  |
| stat.out_queue_statcil                                                                                                    |           |  |
|                                                                                                    |           |  |
| свобщение трлийнс                                                                                                    |           |  |
| 19.12.19 10:11 12:11                                                                                                    |           |  |
|                                                                                                    |           |  |
| A                                                                                                    |           |  |
| Br Witt + TEORD-                                                                                                    |           |  |

5.3 В планировщике создать Событие "по событию контроллера", Действие "Отправить сообщение" на телеграмм. Шаблон сообщение должен быть обязательно заполнен

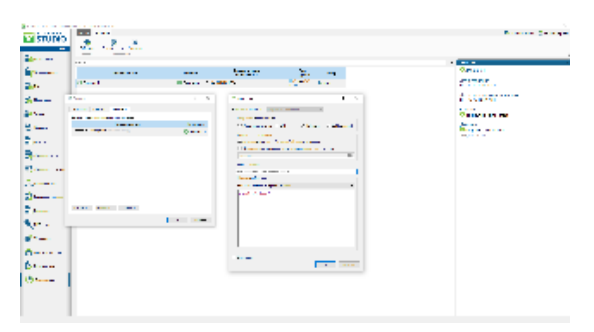